# 「はがき作家 4Free」による宛名書き

平成24年9月28日

この講習会では、実際に架空の宛名を使って以下に示す操作に従って演習を行います。演習用の住所録は、 はがき作家 4 Free フォルダ内の「住所録練習用1.hwa」を使います。

この中には10件の架空データが既に入っており、これに5件のデータを追加する練習をします。

|    | 名前                                                                                                    | ふりがな 🔺                                                                                                    | 印刷状態 | グループ                                                                                                    | 差出人 🔺                                                                                                    | 〒(自宅)    | 住所1(自宅)             | 名前 (家族 1) |
|----|----------------------------------------------------------------------------------------------------|----------------------------------------------------------------------------------------------------|------|----------------------------------------------------------------------------------------------------|----------------------------------------------------------------------------------------------------|----------|---------------------|-----------|
| 1  | 有田 久美子                                                                                                    | ありた くみこ                                                                                                    |      | 友人                                                                                                    | (標準) E-mail付き                                                                                                    | 572-0001 | 大阪府寝屋川市成田東町2-2-2    |           |
| 2  | 池田 輝実                                                                                                    | いけだ てるみ                                                                                                    |      | 友人                                                                                                    | (標準) E-mail付き                                                                                                    | 615-8211 | 京都府京都市西京区上桂前川町1-1-1 |           |
| 3  | 今井 直樹                                                                                                    | いまい なおき                                                                                                    |      | 親戚                                                                                                    | 電話番号付き                                                                                                    | 223-0061 | 神奈川県横浜市港北区日吉1-1-1   | 有加        |
| 4  | 植村 寛子                                                                                                    | うえむら ひろこ                                                                                                    |      | 友人                                                                                                    | (標準) E-mail付き                                                                                                    | 573-1111 | 大阪府枚方市楠葉朝日1-1-1     |           |
| 5  | 上山 優香                                                                                                    | うえやま ゆうか                                                                                                    |      | 友人                                                                                                    | (標準) E-mail付き                                                                                                    | 722-0011 | 広島県尾道市桜町1-1-1       |           |
| 6  | 岡本 勝                                                                                                    | おかもと まさる                                                                                                    |      | 親戚                                                                                                    | 電話番号付き                                                                                                    | 193-0811 | 東京都八王子市上壱分方町1-1-1   | 佳那子       |
| 7  | 荻原 靖子                                                                                                    | おぎわら やすこ                                                                                                    |      | 友人                                                                                                    | (標準) E-mail付き                                                                                                    | 713-8122 | 岡山県倉敷市玉島中央町1-1-1    |           |
| 8  | 小野 由香子                                                                                                    | おの ゆかこ                                                                                                    |      | 友人                                                                                                    | (標準) E-mail付き                                                                                                    | 959-2611 | 新潟県胎内市山屋1-1-1       |           |
| 9  | 加元 憲司                                                                                                    | かもと けんじ                                                                                                    |      | 親戚                                                                                                    | 電話番号付き                                                                                                    | 760-0011 | 香川県高松市浜ノ町1-1-1      | 美和子       |
| 10 | 加元 実子                                                                                                    | かもと じつこ                                                                                                    |      | 親戚                                                                                                    | 電話番号付き                                                                                                    | 553-0003 | 大阪市福島区福島1-1         |           |
| -  | A second second s | the state of the state of the s |      | the second second second second second second second second second second second second second second second se | and the second second |          |                     |           |

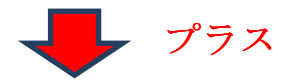

| 11 | 加元 優希 | かもと ゆうき | 親戚 | 電話番号付き        | 641-0056 | 和歌山市秋葉町1-1-1     | 有美子 |
|----|-------|---------|----|---------------|----------|------------------|-----|
| 12 | 桑田 佳代 | くわた かよ  | 友人 | (標準) E-mail付き | 755-0011 | 山口県宇部市昭和町1-1-1   |     |
| 13 | 中尾 美紀 | なかお みき  | 友人 | (標準) E-mail付き | 658-0046 | 兵庫県神戸市東灘区御影本町1-1 |     |
| 14 | 日比 千賀 | ひび ちか   | 友人 | (標準) E-mail付き | 610-0355 | 京都府京田辺市山手西1-1    |     |
| 15 | 山田 陽子 | やまだ ようこ | 友人 | (標準) E-mail付き | 567-0845 | 大阪府茨木市平田1-1      |     |

また、4.の差出人の入力(登録)では、友人用と親戚用の2パターン入力(登録)し、<u>使い分けを目指し</u> ます。例えば、**差出人1**には、友人用に E-mail 付きという名前で、[郵便番号、住所、名前、E-mail]を入力、 差出人2は親戚用に電話番号付きという名前で、[郵便番号、住所、名前、電話番号]を入力など。

## 注)はがき作家を使って家族の他のメンバーの分も宛名書きを行う人もいると思いますが、ここでは話がややこし くなるので、自分の宛名書きの演習をしていると思ってください。家族の他のメンバーの分の宛名書きに関しては、 5. 住所録作成の(7)住所録の保存のところで述べます。

### 1.「はがき作家4 Free」を起動する

はがき作家 4 Free フォルダ内の

AddressWriter4.exe

をダブルクリック→「はがき作家 4Free」が立ち 上がる。

このとき、「インターネットに接続して、「はがき作 家」の最新版があるかどうかチェックします。よろし いですか?」と聞いてくるので、ここでは、「いいえ」 をクリックする。

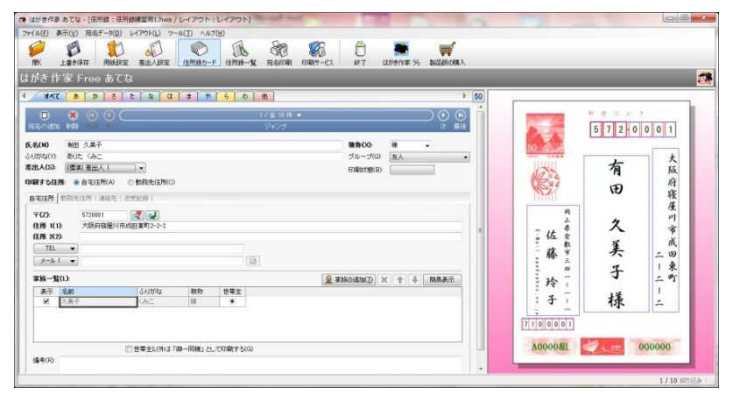

### 2. 練習用住所録1を開く

(1) ツールバーの開くをクリック。

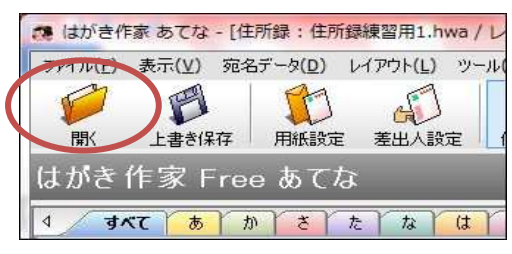

(2)住所録練習用1.hwaをクリック(1)→
 「開く」をクリック(2)

(または住所録1.hwa をダブルクリック)

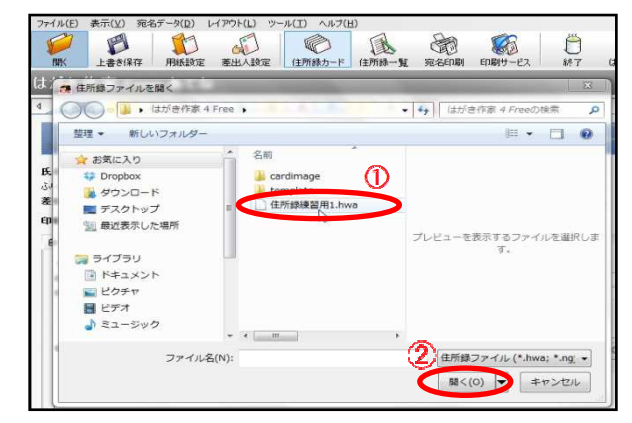

# 注)本演習では、演習用住所録1を開き演習を 開始するが、自分が新しく住所録を作成す る場合は、ファイルメニューから新規作成 を選ぶ。

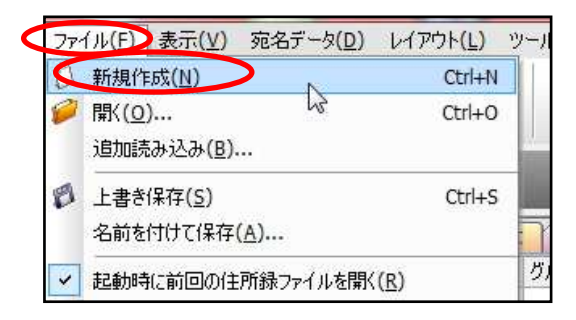

### 3. 用紙を選択する

ツールバーの「用紙設定」をクリック(1)
 →「年賀はがき」を選択(2) →「OK」
 (3)

注)「用紙設定」画面で、「絵はがき」以下 の用紙を選択すると、「選択した用紙は 「はがき作家 Professional」でお使いいた だけます。」と表示され、「Free 版」では使 えない。(暑中見舞いはがきまでが使えま す。)

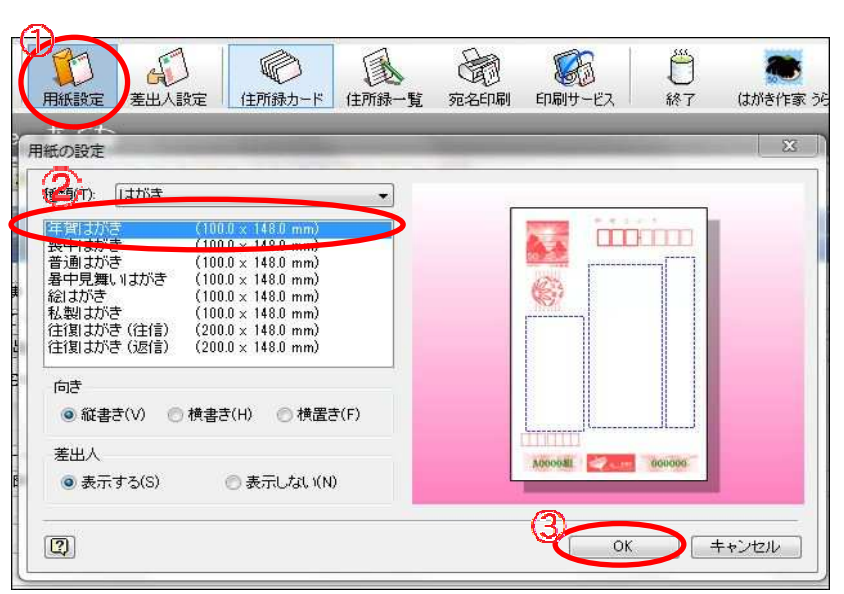

### 4. 差出人の入力(登録)

- (1) ツールバーの「差出人設定」をクリック(1)
- (2) 今、差出人1(標準)が水色になり選ば れているが、差出人1(標準)に関する データを新規入力、あるいは変更する場 合は「変更」(2)をクリック。

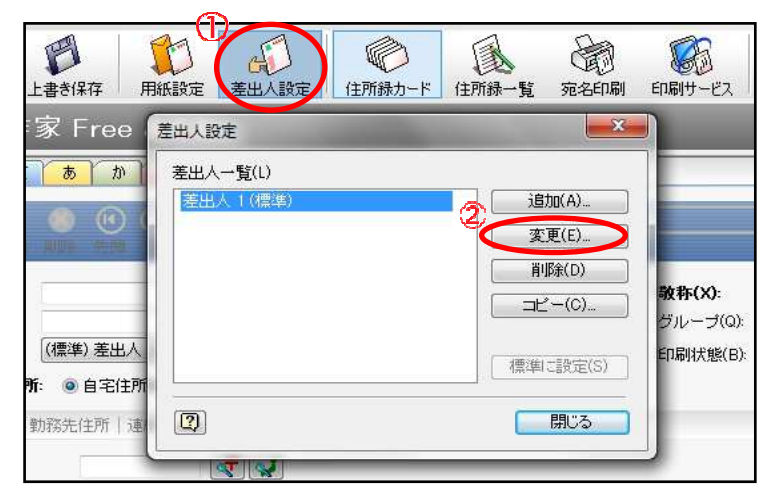

(3)「差出人1」の画面がでるので、今回の演習で は差出人1には、友人の年賀はがきの差出人欄 に表示したいことを E-mail 付きという名前で、 「郵便番号、住所、名前、E-mail]を次の手順で 入力する。

i.「設定名は」差出人1となっているので、 わかりやすく「**E-mail 付き**」という名前に変 更する。(1)

- ii. 自分の名前を入力する。(2)
- ・一部便「〒」欄に郵便番号を入力する(③)

   → 同時に「住所1」欄に住所が入力される。

注)郵便番号の3桁の後の「-」はなくてもOK、また、全角入力でもOK。

- iv. 続いて、地番などを入力する。(4)
- iv. E-mail アドレスを入力 (**5**)
- v. OK をクリック(6)
- (4)続けて、差出人2を入力
  - (3)で0Kを押すと、本来は左 側の画面が出てくるはずだ が、本講習では既に2件の 差出人を前もって登録して いるので右側の画面が出て

くる。左画面の時は、新たに差出人を増やすので追加を右画面の時は変更をクリック。

- (5)「差出人2」の画面がでるので、今回の演習で は差出人2には、親戚の年賀はがきの差出人 欄に表示したいことを電話番号付きという 名前で、「郵便番号、住所、名前、電話番号」 を次の手順で入力する。(親戚なので、夫婦連 名や家族の名前を印字したい場合は、名前の ところに世帯主の名前を入れ、家族の追加で 他の家族の名前を入れる)
  - i.「設定名は」差出人2となっているので、
     わかりやすく電話番号付きという名前
     に変更する。(1)
  - ii. 自分の名前もしくは、世帯主の名前を入 力する。(2)
  - iii. 郵便番号 (3)、番地 (4) を入力する。
  - iv. 今度は E-mail アドレスの代わりに TEL を入力 (5)
  - v. 家族の名前を連盟で入れたい場合に家族の追加をクリックし(⑥)、家族の名前を入力(⑦)

3

vi. OK をクリック (8)

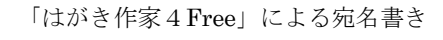

| 備考(F):<br>役職名(Q): |
|-------------------|
| 備考(F):<br>役職名(Q): |
| 役職名(Q):           |
|                   |
|                   |
|                   |
|                   |
|                   |
|                   |
|                   |
| 1                 |
|                   |
| 🕽 家族の追加(D) 🗙 🛧 🖊  |
| 考(旧姓・年齢・ふりがな等)    |
|                   |

| 差出人一覧(L)      |                                    | 差出人一覧(L)              |                                           |
|---------------|------------------------------------|-----------------------|-------------------------------------------|
| E-mail付き (標準) | 道加(A)<br>変更(E)<br>育I隊(D)<br>二ピー(C) | E-mail付き (遺体)<br>签出人2 | <u>追加(A)</u><br>変更(E)<br>育場余(D)<br>コピー(C) |
|               | 標:準に設定(S)                          | 0                     | 標準に設定(S)<br>開じる                           |

| 名前(N): 🌿 | 佐藤和夫                            | 備考(F):        |     |
|----------|---------------------------------|---------------|-----|
| 会社名(0):  | -                               | 役職名(Q):       |     |
| 鄂署名(S):  | 3                               |               |     |
| 〒(P):    | 710-0001                        | <b>(4</b> )   |     |
| 主所 1(1): | 岡山県倉敷市三日1-1-1                   | )             |     |
| 主所 2(2): | 6                               |               |     |
| TEL      | <ul><li>€ 086-444-444</li></ul> |               |     |
| FAX      | *                               |               |     |
| 携帯       | *                               |               |     |
| E-Mail   | *                               | 6             |     |
| 家族一覧(L)  | )                               | 🗶 家族の追加(工) 🗙  |     |
| 表記       | 名前                              | 備考(旧姓・年齢・ふりがな | (等) |
| <b>I</b> | 令子                              |               |     |
|          |                                 |               |     |

#### 5. 住所録を作成する

- (1) i. ツールバーの「住所録カード」をクリックして(①) 住所録カードを表示する。
  - ii. 宛名の追加をクリック。(2)
- (2) 宛名を入力する。

今回は、演習としてこの手順書の1ページ目の11件目 □ の架空人物「加元 優希」さんについて次の手順で入力する。

- i.「氏名」欄に宛名の氏名を入力する(①) → Enter →右のプレビューに宛名の氏名が入る。 注)苗字と名前の間はスペースを空けること。
- ii. また、同時に"ふりがな"が入るので、読みが違っている場合は手動で修正する。(2)
- iii.「敬称」は自動的に様が入るので、変更する場合は▼をクリックして、「殿」・「御中」などを選択する。(③)・・・・・・(個々の宛名ごとに指定できる。)
- iv. この人は親戚なので、グループの▼をクリックし、親戚を選ぶ。(④)全体の注を参照
- v.親戚には電話番号付きの宛名を表示させたいので、差出人の▼をクリックし電話番号付きを選ぶ。 (⑤)
- vi.「印刷する住所」欄で、「自宅住所」か「勤務先住所」を選択する。(6) ・・・通常は「自宅住所」

| 🔲 🙁 🕚 🔍 🤇 🚺 🔢 🔢 🚺                                       |                      | $\bigcirc \bigcirc \bigcirc$ |
|---------------------------------------------------------|----------------------|------------------------------|
| 宛名の追加 削除 先頭 前 ジャンプ                                      |                      | 5 m                          |
| 氏名(M) 1 加元 優希                                           | 敬称(X):               |                              |
| 3.40がないな。かもと ゆうき 5.500000000000000000000000000000000000 | グループ(Q):<br>印刷状態(B): | 親戚 🗸                         |
| 印刷する住所: () 宅住所(A) の勤務先住所(C)                             |                      |                              |

- (3) 住所を入力する
  - i.「〒」欄に郵便番号を入力する(1) → 同時に「住所1」欄に住所が入力される。

注)①県名も入力されるが、不要な場合は手動で削除する。

②郵便番号の3桁の後の「-」はなくてもOK、また、全角入力でもOK。

ii. 続いて、番地などを入力する。(2)

#### 注)手動改行機能はないが、番地やアパート名を自動判断して改行が行われる。

| 自宅住所 勤務先(         | 生所 連絡先 送受記録                                    |
|-------------------|------------------------------------------------|
| 〒(Z):<br>住所 1(1): | 641-0056 【 】 】 】 】 】 】 】 】 】 】 】 】 】 】 】 】 】 】 |
| 住所 2(2):          |                                                |
|                   |                                                |

- (4)「家族一覧」の入力
  - i. 宛名を連名で出したい場合は、「家族の追加」ボタンをクリックし(①)、 → 家族の名前を入力 し Enter (②)
  - ii. 連名表示の場合「世帯主」欄にチェックが入った方の宛名が右側に表示される。
  - iii. 連名表示しない場合は、左の「表示」欄のチェックを外す。
  - v.世帯主以外は「御一同様」と印刷したい場合は、家族一覧の枠の下にある「世帯主以外は「御一 同様」と印刷するにチェックを入れる。

「はがき作家4Free」による宛名書き

#### 注)家族一覧が複数名いることが前提。

vi.入力済の家族名を削除するには、その名前を選択したうえで「家族の追加」ボタンの右の「×」 ボタンをクリックする。

| 「 名前 | ふりがな                 | 敬称                   | 世帯主                                                |  |
|------|----------------------|----------------------|----------------------------------------------------|--|
| 有美子  | ゆみこ                  | 様                    | 0                                                  |  |
|      | A contraction of the |                      |                                                    |  |
|      |                      |                      |                                                    |  |
|      |                      | 10 <u>100</u> 000 10 | 1 - <u>1</u> - 1 - 1 - 1 - 1 - 1 - 1 - 1 - 1 - 1 - |  |

(5)以上で、1枚の住所カードが完成する。

この手順書の1ページ目の12件目~15件目の架空人物についても演習として、(1)のii~(4)の操作を繰り返し入力する。

(6)「住所録一覧」の表示
 と入力内容のチェッ

| ク |  |
|---|--|
| 2 |  |

 i.住所録カードの入 力が終わったら、 ツールバーの「住 所録一覧」をクリ ック(①) →「す べて」タブを選択 して(②) → 住 所録の一覧を表 示させて入力内 容をチェックす る。

| 1         1         1         1         1         1         1         1         1         1         1         1         1         1         1         1         1         1         1         1         1         1         1         1         1         1         1         1         1         1         1         1         1         1         1         1         1         1         1         1         1         1         1         1         1         1         1         1         1         1         1         1         1         1         1         1         1         1         1         1         1         1         1         1         1         1         1         1         1         1         1         1         1         1         1         1         1         1         1         1         1         1         1         1         1         1         1         1         1         1         1         1         1         1         1         1         1         1         1         1         1         1         1         1         1         1         1                                                                                           | 1         抽面 久美子         の次に なか。         先人         (確如 安熙元)         97-000         大阪府後盤川市坊田夏町とと2         0           2         2         2         2         2         2         2         2         2         2         2         2         2         2         2         2         2         2         2         2         2         2         2         2         2         2         2         2         2         2         2         2         2         2         2         2         2         2         2         2         2         2         2         2         2         2         2         2         2         2         2         2         2         2         2         2         2         2         2         2         1         2         2         1         2         2         1         2         2         1         2         2         1         2         2         1         2         1         1         2         1         1         2         1         1         2         1         1         1         2         2         1         1         1         1         1                                                                                                    | 田田 公果子 初応 (水本) 次人 (2年772年入)、127-000 大阪(投盤)  市放田豊町1-2-2     法田 類果 (125 (万志) 次人 (2年372年入)、157-000 大阪(投密)商売取込上結前1111-1     本級(公本) (2年372年八)、157-010 次島(現密)商売取込上結前1111-1     本級(日東子) 2026 (ひん) (2年37年八)、157-011 次島(現密)商売取込上結前111-1     5 (次原 第子) 2626 (ひん) (2年37年八)、178-012 (同山島竜政市五郎十年町1-1-1     5 (次原 第子) 2626 (ひん) (2年37年八)、178-012 (同山島竜政市五郎十年町1-1-1     5 (次原 第子) 2626 (ひん) (2年37年八)、178-012 (同山島竜政市五郎十年町1-1-1     5 (次原 第上人) (2年37年八)、157-010 (山島南政市五郎十年町1-1-1     10 山田 房子) (252 (以ん) (253 (山島) (153 (日本)))(11) (山島南政市西海和三郎市三十1     10 山田 房子) (252 (以ん) (253 (山島) (150 (日本)))(11) (山島南政市西海和三郎市三十1     10 山田 房子) (252 (以ん) (253 (山島) (150 (日本)))(11) (山西南政市西海和三郎十三1     10 山田 房子) (252 (以ん) (150 (日本)))(11) (山西南政市西海和三郎十三1     10 山田 房子) (252 (以ん) (150 (日本)))(11) (山西南政市西海和三郎十1-1     10 山田 房子) (252 (以ん) (150 (日本)))(11) (11) 高田(日本))(11) (11) 高田(日)     11 (3年) 西部(11) (11) 高田(日本))(11) (11) 高田(日)     11 (3年) 西部(11) (11) 高田(日本))(11) (11) 高田(日)     11 (3年) 西部(11) (11) (11) 高田(日本))(11) (11) 高田(日)     11 (3年) 西部(11) (11) (11) 高田(日)     11 (3年) 西部(11) (11) (11) 高田(日)     11 (3年) 西部(11) (11) (11) 高田(11) (11) 高田(11)     11 (3年) 西部(11) (11) (11) 高田(11) (11) (11) 高田(11)     11 (3年) 西部(11) (11) (11) 高田(11) (11) (11) 高田(11)     11 (3年) 西部(11) (11) (11) 高田(11)     11 (3年) 西部(11) (11) (11) 高田(11)     11 (3年) 西部(11) (11) (11) 高田(11)     11 (3年) 西部(11) (11) (11) 高田(11)     11 (3年) 西部(11) (11) (11) 高田(11)     11 (3年) 西部(11) (11) (11) 高田(11)     11 (3年) 西部(11) (11) (11) 高田(11)     11 (3年) 西部(11) (11) (11) (11) (11) (11) (11)     11 (3年) 西部(11) (11) (11) (11) (11) (11) (11)     11 (3年) 西部(11) (11) (11) (11) (11) (11) (11) (11)                                                                                                    | 4      | J~7   | antita a | た<br>ガル-1 | え ま 下<br>差出人 ▲ | ら<br>「わ」<br>〒(自宅) | 他 (注所1(自字)          | 名前(家族 1) | ▶ 50 |                                 |         |
|----------------------------------------------------------------------------------------------------|----------------------------------------------------------------------------------------------------|----------------------------------------------------------------------------------------------------|--------|-------|----------|-----------|----------------|-------------------|---------------------|----------|------|---------------------------------|---------|
| 2         池田 原葉         105 70.2         た人         (健康) 要出人1         95/1111         大阪府牧市県豊小日1-1           3         様村 幣子         520年 50%         た人         (健康) 要出人1         75/1111         大阪府牧市県豊和日1-10           5         5         万         2         (健康) 要出人1         75/1111         大阪府牧市県豊新町1-10         5         5         7         2           5         5         5         7         2         (地方) 市 金         た人         (健康) 要出人1         75/1111         大阪府牧市県豊新町1-10         5         5         7         2         5         7         2         10         大阪 健康) 要出人1         75/1111         大阪府牧市県豊新町1-10         5         5         7         2         10         大阪 健康) 要出人1         75/1111         大阪 健康) 単式 御知         7         5/1111         大阪 健康) 単式 御知         10         10         10         10         10         10         10         10         10         5/10         10         10         10         10         10         10         10         10         10         10         10         10         10         10         10         10         10         10         10         10         10         10         10         10 | 2         翌田 須浜<br>(少だ てふふ)         本人、(建築) 差払人、151-521         京都市家都市客辺上推制1時11-1-1           3         後村 寛子 うたち ひろこ<br>大人、(建築) 差払人、151-511         大阪県牧方市像繁萄日1-1-1           5         万次市 砂方、<br>(建築) 金融人、125-111         大阪県牧方市像繁萄日1-1-1           5         万次市 砂方、<br>(水)         (建築) 差払人、125-111         大阪県牧方市像繁萄日1-1           5         万次市 砂方         大人、(建築) 差払人、125-011         広島県芝馬市田市中海町1-1-1           5         万沢 砂方         大人、(建築) 差払人、125-011         広島県参市市田中小市1-1           7         石田 任人、 (北)、 長市         大人、(建築) 差払人、125-011         近山田 等市市市町中海町1-1-1           8         中屋 美起         なか、(参楽) 差払人、125-011         近山田 等市市市町1-1           9         田田 長子         竹花 たん、(建築) 差払人、150-0045         兵廠県市市西町1-1           10         山田 屋子         竹花 たん、(建築) 差払人、150-0045         大阪市安市町田1-1           11         今年 重 美地         大人 (建築) 差払人、150-0045         大阪市安市町1-1           11         今年 重 地         小松 ためた 酸         亜人 125-0055         大阪市安市町1-1           11         今年 重 地         100-0055         支部の市町市町1-1         東和           12         市 田 一 市 た 10, 100         市田 一 山 二 一 一 三 一 105         市町         和           13         加た またる         戦威 差払人 2         100-0055         支部の市町、町1-1         東市                                                                                                    | 2 理解 現在<br>3 組村 男子 2026 022 支入 (289) 差出入1 516-021 実際存在客短上技術1時1-1-1<br>5 定原 培子 15205 022 支入 (289) 差出入1 72-011 太陽和技術市標準時日-1-1<br>5 次原 培子 15205 022 支入 (289) 差出入1 72-011 広島和星術市有加量+1-1<br>5 小野 由音子 わゆ 022 支入 (289) 差出入1 72-011 広島和星術市有加量+1-1<br>7 曲田 信代 (282) 為生し入1 (289) 第三以入1 72-011 山田常学術前時前1-1<br>9 中尾 発起 なから みき 支入 (289) 差出入1 75-014 山田常学術前時前1-1<br>1 0 山田 丹子 762 支入 (289) 差出入1 55-014 兵庫県河市東和星翅影本町1-1<br>1 0 山田 丹子 762 支入 (289) 差出入1 55-014 兵庫県河市東和星翅影本町1-1<br>1 0 山田 丹子 762 支入 (289) 差出入1 55-014 兵庫県河市東和星翅影本町1-1<br>1 0 山田 丹子 762 支入 (289) 差出入1 55-014 兵庫県河市東和星翅影本町1-1<br>1 0 山田 丹子 762 支入 (289) 差出入1 55-014 兵庫県河市東和星翅影本町1-1<br>1 0 山田 丹子 762 支入 (289) 差出入1 55-014 月1-15 美和子<br>1 万元 著町 小社2 025 規載 差出人2 150-0161 東京市人子市上学分町1-1-1 美和子<br>1 加元 著町 小社2 025 規載 差出人2 150-0163 大阪市港福祉区日告1-1<br>1 加元 著町 小社2 025 現載 差出人2 150-0163 大阪市港福祉区日告1-1<br>1 加元 第一 州社2 025 規載 差出人2 150-0103 大阪市港福祉区日告1-1<br>1 加元 著町 小社2 025 現載 差出人2 150-0103 大阪市港福祉区日告1-1<br>1 加元 第一 州社2 025 規載 差出人2 150-0103 大阪市福祉区日告1-1<br>1 加元 第一 州社2 025 規載 差出人2 150-0103 大阪市福祉区日告1-1<br>1 加元 第一 州社2 025 規載 差出人2 150-0103 大阪市福祉区日告1-1<br>1 加元 第一 州社2 025 規載 差出人2 150-0103 大阪市福祉区日告1-1<br>1 加元 第一 州社2 025 規載 差出人2 150-0103 大阪市福祉区日告1-1<br>1 加元 第一 州社2 025 規載 差出人2 150-0103 大阪市福祉区日告1-1<br>1 加元 第一 州社2 025 規載 差出人2 150-0103 大阪市市福田日1<br>1 小市 世 (287) 282 人1 1<br>1 1 1 1 1 1 1 1 1 1 1 1 1 1 1 1 1 1                                                                                                     | 1 有日   | 日久美子  | ありたくみこ   | 友人        | (福年) 憲武人 1     | 572-0001          | 大阪府寝屋川市成田東町2-2-2    |          |      | Contraction of the              | 弊便はがき   |
|                                                                                                    |                                                                                                    |                                                                                                    | 2 池田   | 日 撰実  | いけだ てるみ  | 友人        | (標準) 差出人 1     | 615-8211          | 京都府京都市西京区上桂前川町1-1-1 |          |      | A                               | 572-0   |
|                                                                                                    |                                                                                                    |                                                                                                    | 3 植材   | 1 寛子  | うえむら ひろこ | 友人        | (標準) 差出人 1     | 573-1111          | 大阪府枚方市楠葉朝日1-1-1     |          |      | 100                             |         |
|                                                                                                    |                                                                                                    | 5 防衛 時子 たけの やれこ 太人 (健康) 差出人1 78-812 同山島 豊都田玉和中の町1-1-1 6 小野 曲番子 わめ やれこ 太人 (健康) 差出人1 78-812 同山島 豊都田玉和中の町1-1-1 7 新田 伝代 (佐た カよ 広人) (健康) 差出人1 78-912 同山島 豊都田市町1-1 8 中尾 乗紀 ながわ みき 太人 (健康) 差出人1 78-9101 山口 吉卑田市町町町1-1 9 日比 午賀 U15 か 太人 (健康) 差出人1 78-9104 兵車県特戸市東加区銀路本町1-1 1 小井 亜樹 U23 小 なお (現成 差出人2 22-9061 神奈川県東浜市港北区日吉1-1 1 小井 亜樹 U23 小 なおき 現成 差出人2 22-9061 神奈川県東浜市港北区日吉1-1 1 小井 亜樹 U23 小 なおき 現成 差出人2 22-9061 神奈川県東浜市港北区日吉1-1 1 小井 亜樹 U23 小 なおき 現成 差出人2 22-9061 神奈川県東浜市港北区日吉1-1 1 小井 亜樹 U23 小 なおき 現成 差出人2 24-9061 林奈川県東浜市港北区日吉1-1 英和子 15 万元 優希 作と 025 現紙 差出人2 55-9003 大阪市福祉区福島1-1 1 小元 町 仲と 04ん 現成 差出人2 55-9003 大阪市福祉区福島1-1 15 万元 優希 作と 025 現紙 差出人2 55-9003 大阪市福祉区福島1-1 15 万元 優希 作と 025 現紙 差出人2 55-9003 大阪市福祉区福島1-1 15 万元 優希 作と 025 現紙 差出人2 55-9003 大阪市福祉区福島1-1 15 万元 優希 作と 025 現紙 差出人2 55-9003 大阪市福祉区福島1-1 15 万元 優希 作と 025 現紙 差出人2 55-9003 大阪市福祉区福島1-1 15 万元 低希 作と 025 現紙 差出人2 55-9003 大阪市福祉区福島1-1 15 万元 低希 作と 025 現紙 差出人2 55-9003 大阪市福祉区福島1-1 15 小元 (健康) 千日人 (健康) 差出人1 55-9004 大阪市大田市町1-1 15 小元 日本 10.055 万 和歌川県東浜市港地区日吉1-1 15 小元 日本 10.055 万 和志 (健康) 1-1 (基長子) 15 小元 (健康) 千日人 10.05 月前 (世) 1-1 (本長子) 15 小元 (健康) 千日人 10.05 月前 (健康) 1-1 (1 年子) 15 小元 10.05 月前 美田 10.05 月前 (健康) 1-1 (1 年子) 15 小元 10.05 月前 (世) 10.05 月前 (世) 10.05 月前 ( | 4 上山   | 山 優香  | うえやま ゆうか | 友人        | (標準) 差出人 1     | 722-0011          | 広島県尾道市桜町1-1-1       |          |      | 50 -                            |         |
|                                                                                                    |                                                                                                    | 8 小野 由岳平 抱め ゆれこ 本人 (儒和) 墨山人 1 80-2011 紙列島総介加温目-1-1<br>7 金田 佳代 (たた かよ 本人 (儒和) 墨山人 1 80-2011 紙列島総介加温目-1-1<br>6 中党 泉廷 たがら ふき 本人 (儒和) 墨山人 1 80-2011 (山田宇苔市部街市1-1-1<br>10 山田 陽子 竹枝を よご 本人 (儒和) 墨山人 1 80-0055 変都の育辺が山上を当-1<br>10 山田 陽子 竹枝を よご 本人 (儒和) 墨山人 1 50-0055 変都の育辺が山上を当-1<br>11 今井 盈智 (ふた) ならき 観戒 墨山人 2 22-0061 神列川県東市治理21日-1 有加<br>12 同志 麝 かけをと なる。 観戒 墨山人 2 22-0061 神列川県東市治理21日-1 有加<br>12 同志 麝 かけをと なる。 観戒 墨山人 2 22-0061 神列川県東市治理21日-1 有加<br>13 功元 齋可 かとと けんら 観戒 墨山人 2 23-0061 神列川県東市治理21日-1 美和子<br>15 功元 張希 かと じんこ 観戒 墨山人 2 55-000 大都市福祉定道言1-1 美和子<br>15 功元 張希 かと ひろき 観戒 墨山人 2 55-000 大都市福祉定道言1-1 海美子<br>(儒単) 豪出人 2 41-0055 和歌山市秋瀬町1-1 海美子<br>長子 子                                                                                                    | 5 获用   | 亰 靖子  | おぎわら やすこ | 友人        | (標準) 差出人 1     | 713-8122          | 岡山県倉敷市玉島中央町1-1-1    |          |      | 100 C+67                        | <u></u> |
|                                                                                                    | 2 通磁 住代 (35: 約2: 広人 (26:1)) 送山(26:257863(27)1-1-1)     3 中枢 美紀: (26:1) 登地(26:1) 登山(26:257863(27)1-1-1)     3 中枢 美紀: (26:1) 登地(26:1) 登地(26:1) ① ① ① ① ① ① ① ① ① ① ① ① ① ① ① ① ① ① ①                                                                                                    | 7       新田 任代       (202 Ab       方人       (雪樂) 墨出人1       756-1011       山口県等新師時前1-1-1         8       中尾 英紀       なわち みき       方人       (雪樂) 墨出人1       756-1014       山口県等新師時前1-1-1         9       日比 千賀       10       小市       大人       (雪樂) 墨出人1       756-1014       山口県等新師時前1-1-1         10       山田 帰子       やまた よン       方人       (雪樂) 墨出人1       567-1045       大阪府売な小市平田1-1       有加         11       守井 産園       (ぷい) なかき       展成       雪出人2       22-1045       村田(県东市奈北区日吉1-1-1       有加         12       国本 勇       村かと かちき       展成       雪出人2       106-0451       大阪市湾山市日1-1       有加         12       国本 勇       村かと かちき       展成       雪出人2       106-0451       寿郎/日子市日1-1       有加         13       功元 事司       村かと かちき       展成       雪出人2       106-011       雪川県高松市北上日5分町1-1-1       長和子         15       功元 第       村たと ひうき       展成       雪出人2       54-0003       大阪市福金区温度       10-055       電       子       子       子       子       子       子       子       子       子       子       子       子       子       子       子       子       子       子       子       3                                                                                                    | 6 小野   | 予 由香子 | おの ゆかこ   | 友人        | (標準) 差出人 1     | 959-2611          | 新潟県胎内市山屋1-1-1       |          |      | (ASS)                           | 酒       |
| 9 中理 現起 加防 かき 友人 (健康) 至出人) 18/0-1046 兵廠総計予用東加互銀除有1-1     1 日比 午賀 UI 5 約 友人 (健康) 至出人) 18/0-1046 兵廠総計予用東加互銀除5有1-1     1 日 4 円賀 UI 5 約 友人 (健康) 至出人) 18/0-1036 英都印賀田辺田山子目-1     1 日 4 円賀 UI 5 約 支入 (健康) 至出人) 18/0-1036 英都印賀田辺田山子目-1     1 日 4 町 2 昭本 第 加水人 18/0-1036 英都印賀田辺田山子目-1     1 日 4 町 2 昭本 第 加水人 18/0-1036 英都印賀田辺田山子目-1     1 日 4 町 2 昭本 第 加水人 18/0-1038 英都印賀田辺田山子目-1     1 日 4 町 2 昭本 第 加水人 18/0-1038 英都印賀田辺田山子目-1     1 日 4 町 2 昭本 第 加水人 18/0-1038 英都印賀田辺田山子目-1     1 日 4 町 2 昭本 第 加水人 18/0-1038 英都印賀田辺田山子目-1     1 日 4 町 2 昭本 2 4 1 -1058 日 10月1日-1     1 日 4 町子     1 日 4 町子 11 日 4 町子 11 日 4 町子     1 日 4 町子 11 日 4 町子 11 日 4 町子     1 日 4 町子 11 日 4 町子 11 日 4 町子     1 日 4 町子 11 日 4 町 4 1 -1058 日 4 日 -1058 日 11 日 11 日 4 町子                                                                                                    | 3 中理 発起 なから 決き 次人 (2番)を迎入 185-1046 年編8時中市変更登録を打-11 9 目比 千賀 105 約 次人 (2番)を迎入 185-1046 年編8時中市変更登録を打-11 10 山田 陽子 1952 よンこ 次人 (2番)を迎入 185-1045 7歳時(2世)の山子書-11 11 今升 世遊 10(3) んかき 現或 差出人 2 032-1081 井塚川(建築に用途上日) 11 11 今升 世遊 10(3) んかき 現或 差出人 2 032-1081 井塚川(建築に用途上日) 11 12 町正 勝 わかと 253 現或 差出人 2 133-1011 東第初(王子正を分方町1-1-1 年間子 13 万元 審 1 かたと 17人 現或 差出人 2 135-1011 東第和(王子正を分方町1-1-1 年間子 14 万元 第千 かたと 17人 現或 差出人 2 135-1013 大都市温泉区温泉-1 15 万元 像希 かたと 252 現或 差出人 2 55-1013 大都市温泉区温泉-1 15 万元 像希 かたと 252 現或 差出人 2 135-1013 大都市温泉区温泉-1 15 万元 像希 かたと 155 現或 差出人 2 155-1013 大都市温泉区温泉-1 15 万元 像希 かたと 152 現或 差出人 2 155-1013 大都市温泉区温泉-1 15 万元 像希 かたと 152 現或 差出人 2 155-1013 大都市温泉区温泉-1 15 万元 像希 かたと 152 現式 差出人 2 155-1013 大都市温泉区温泉-1 15 万元 像希 かたと 152 現式 差出人 2 155-1013 大都市温泉区温泉-1 15 万元 像希 かたと 152 現式 差出人 2 155-1013 大都市温泉区温泉-1 15 万元 像希 かたと 152 現式 差出人 2 155-1013 大都市温泉区温泉-1 15 万元 (155 月) 110 月) 110 月)              | 8 中程 泉紀 広治 治疹 太八 (福季) 釜出人1 (56-1046) 再編4時戸高製証録を約[-1]<br>9 目北 千賀 105 5/h 太人 (儒事) 釜出人1 (56-1046) 再編4時戸高製証録を約[-1]<br>11 今井 直部 (35: Δ5/b 現式 差山人2 (22-056) )分析104( 天振行支法所型1-1) 有助<br>12 同本 勝 わかとと な50 現成 差山人2 (16-1011) 東京都(天千元を分方町1-1) 生態子<br>13 万元 菊 川かと (3ん) 現成 差山人2 (16-1011) 東京都(天千元を分方町1-1) 生態子<br>15 万元 張州 作と (3/b) 現成 差山人2 (51-105) 秋原山道泉区道島1-1<br>15 万元 張州 作と (3/b) 現成 差山人2 (51-105) 秋原山道泉区道島1-1<br>15 万元 張州 作と (3/b) 現成 差山人2 (51-105) 秋原山前秋葉町1-1-1 実紀子<br>(儒事) 釜出人1 (福山)5 (秋岡山前秋葉町1-1-1) 有美子<br>(福朝) 釜出人1                                                                                                    | 7 桑田   | 日佳代   | くわた かよ   | 友人        | (標準) 差出人 1     | 755-0011          | 山口県宇部市昭和町1-1-1      |          |      | 64                              |         |
| 9 日は 午賀 00 おか 太人 (建築) 差払人 1 810-0855 京都府空田田山上香山-1     10 山田 陽子 やまだ おこ 太人 (建築) 差払人 1 810-0855 大阪府決木市平田-1-1     11 今井 直巻 (以3) なおき 限減 差払人 2 123-0061 海内 風根点不能走び正日-1-1 本加     12 同本 爵 わかした おろ 戦減 差払人 2 183-081 東京都/王子市上を分方町1-1-1 住野子     13 万元 第可 かたど ひんじ 現減 差出人 2 183-081 東京都/王子市上を分方町1-1-1 住野子     14 顶元 第可 かたど ひんし 現減 差出人 2 183-081 東京都/王子市上を分方町1-1-1 年野子     15 丁元 福卓 かたと ひろこ 現載 差出人 2 143-081 南内 西村昭正に通目-1     15 丁元 福卓 かたと ひろこ 現載 美出人 2 141-085 (和) 市内 西村昭正に直日-1                                                                                                    | 9 日は 午賀 200 方が 友人 (2篇単 差払人) 150-1005 客店店売田の市山手名1-1 日<br>10 山田 陽子 竹きだ おて、 友人 (2篇単 差払人) 150-1015 客店店売田の市山手名1-1 日<br>10 今井 遊想 (2%) なたき 現載 差払人 2 220-005 14971月線を示売差位日音1-11 有加<br>12 両本 勝 わかたとまたる 現載 差払人 2 220-005 14971月線を示売差位日音1-11 有加<br>13 万元 審司 かたと けんに 現載 差払人 2 150-0011 毎11県本の示売メ約「1-1-1 美66子<br>14 万元 業子 かたと じンこ 現載 差払人 2 150-0011 毎11県本の示売メ約「1-1-1 美66子<br>15 万元 優希 かたと ゆうぎ 現載 差払人 2 141-0055 和和山市牧塾町1-1-1 有美子<br>(儒筆) 巻払人 1 (儒学) 美元 美元 2 (個) 日本の 大阪市道和区道島1-1 日<br>15 万元 優希 かたと ゆうぎ 現載 差払人 2 141-0055 和和山市牧塾町1-1-1 有美子                                                                                                    | 9 日社 行業 00 5/m 次人 (電影 登出人) 511-055 万都府等田田山上香西1-1<br>10 山田 陽子 や芝 おご 次人 (電影 登出人) 511-055 万都府等田田山上香西1-1<br>19 外正 題 (以水) なおき 現成 登出人2 223-056 沖田川県現代市港北区日吉1-1-1 有加<br>12 同味 圏 わがた 女芝 現成 登出人2 135-011 東京都八子市北陸分方町1-1-1 住野子<br>13 加売 裏町 かたと けんじ 現成 登出人2 553-003 万添市温島辺温島1-1<br>15 加売 爆雨 かたと ひろき 現成 登出人2 543-003 万添市温島辺温島1-1<br>15 加売 爆雨 かたと ひろき 現成 登出人2 543-003 万添市温島辺温島1-1<br>15 加売 爆雨 かたと ひろき 現成 登出人2 543-003 万添市温島辺温島1-1<br>15 加売 爆雨 かたと ひろき 現成 登出人2 543-003 万添市温島辺温島1-1<br>15 加売 爆雨 かたと ひろき 現成 登出人2 543-003 万添市温島辺温島1-1<br>15 加売 爆雨 かたと ひろき 現成 登出人2 543-003 万添市温島辺温島1-1<br>15 加売 爆雨 かたと ひろき 現成 登出人2 543-003 万添市温島辺温島1-1<br>15 加売 爆雨 かたと ひろき 現成 登出人2 543-003 万添市温島辺温島1-1<br>15 加売 爆雨 かたと ひろき 現成 登出人2 543-003 万添市温島22 高島1-1<br>15 加売 場所 かたと ひろき 現成 登出人2 543-003 万添市温島22 高島1-1<br>15 加売 場所 かたと ひろき 現成 登出人2 543-003 万添市温島22 高島1-1<br>15 加売 県市 かたと ひろき 現成 登出人2 543-003 万添市温島22 高島1-1<br>15 加売 場所 かたと ひろき 現成 登出人2 543-003 万添市温島22 高島1-1<br>15 加売 場所 かたと ひろき 現成 登出人2 543-003 万添市県田田田 小子 大子 大子 大子 大子 大子 大子 大子 大子 大子 大子 大子 大子 大子                                                                                                    | 8 中原   | ▌ 美紀  | なかお みき   | 友人        | (標準) 差出人 1     | 658-0046          | 兵庫県神戸市東灘区御影本町1-1    |          |      |                                 | E       |
| 10         山田 勝子         やきだ         次元         太人         (26)1-045         大阪府大祐中田1-1         有加           11         今井 直岩         (34)1-562         現成         聖出人2         220-061         神府川県検浜市港北区目古1-1-1         有加           12         四本 書         加た         北京         東風人2         120-061         神府川県検浜市港北区目古1-1-1         有加           13         加元 審司         がたとか2         現成         聖出人2         120-001         毎川県南松市北方町1-1-1         住野子         1         1         小市 雪司         がたとか2         現成         聖出人2         120-001         毎川県南松市北方小1-1         美和子           13         加元 審司         がたとか2         現成         聖出人2         120-001         毎川県南松市北方小1-1         美和子           14         加元 要子         秋日-105         100-105         100-105         東平子         「株本 予         美         美                                                                                                    | 10 山田 陽子 物誌 32 次、次人 (第1)945 ス防病法所用日-1 有加<br>11 今井 直樹 (35) なおき 現最 差払人2 (35-1045 大阪病法所用日-1 有加<br>11 今井 直樹 (35) なおき 現最 差払人2 (35-105) 特別は現実活港北区日音1-1-1 有加<br>13 所元 裏可 約42 けんじ 現最 差払人2 (35-101) 名川県憲公市法町1-1 美和子<br>14 所元 東子 約42 いろこ 機械 差払人2 (35-100) 大阪市温区道島-1 美和子<br>15 所元 優希 約42 いろき 現最 差払人2 (35-100) 大阪市温区道島-1 美和子<br>(儒学)美山 (35 公元 優希 加42 いろき (35-100) 大阪市温区道島-1 美和子                                                                                                    | 10 山田 陽子 や焼き 永江 太人 (健和) 整山人1 55/1045 大阪府大井田口1 1 9月 連組 (133) ねおき 現底 差山人2 222-0561 神奈川県穂浜市港北区日吉1-1-1 有加<br>11 9月 連組 (133) ねおき 現底 差山人2 122-0561 神奈川県穂浜市営北区日吉1-1-1 有加<br>12 岡本 暦 わたと まろ 眠感 差山人2 159-011 東京和上子市上登分町1-1-1 東和子<br>13 加元 裏町 かたと けんじ 現底 差山人2 159-011 毎川県南松市島火町日-1-1 美和子<br>14 加元 菓子 かたと じンご 現底 差山人2 555-003 大阪市道和区福島-1<br>15 加元 像庫 かたと ゆうき 現底 差山人2 441-055 和取山市北銀町1-1-1 有美子<br>(健和) 差山人1                                                                                                    | 9 🗄 È  | 七千賀   | ひび ちか    | 友人        | (標準) 差出人 1     | 610-0355          | 京都府京田辺市山手西1-1       |          |      | Unit                            |         |
| 11 日外道理22 (125) 2635 現成 憲法人2 223-063 神奈川県東东市設立区目古1-11 有加  22 国法 第 初約と 2535 現成 憲法人2 153-0631 東京都(王子市上部分方町1-1-1 住野子  13 加万 憲可 約と 1735 現紙 憲法人2 756-0631 金川県高松市浜1-11 住野子  14 加万 東子 約と 1735 現紙 憲法人2 756-0631 金川県高松市浜1-11 株平子  15 19元 電車 地上 約金 田本 石山 4 14-1656 物奈川県村等町1-1-1 株平子  15 19元 電車 地上 約金 田本 石山 4 14-1656 粉奈川県村等町1-1-1 株平子  15 19元 電車                                                                                                    | 11 日子田 遊園 (1450) 48巻 現在 憲山人2 222-0061 特別(現長術語地区目を1-1-1 有加<br>12 日本 勝 1 約452 453 現在 憲山人2 232-0061 特別(現長術語地区目を1-1-1 有加<br>13 加元 審司 前をとけれる 現在 憲山人2 139-1011 毎別(県本記本浜4月1-1-1 年和7<br>14 加元 東子 前をとじつこ 現在 憲山人2 535-0003 大原市温島区温島-1-1<br>15 加元 傷帯 前をとけつき 現在 憲山人2 535-0003 大原市温島区温島-1-1<br>15 加元 傷帯 がたとかき 現在 憲山人2 535-0003 大原市温島区温島-1-1<br>15 加元 傷帯 がたとかき 現在 憲山人2 535-0003 大原市温島区温島-1-1<br>15 加元 傷帯 がたとかき 現在 憲山人2 535-0003 大原市温島区温島-1-1<br>15 加元 傷帯 がたとかき 現在 憲山人2 535-0005 和和1,1-1-1 有美子                                                                                                    | 11 今井 檀樹 (24) なおき 観戒 憲正人2 223-0001 1年期(現長和市地社区目3-1-1 有加<br>12 同本 勝 わがととまざる 現蔵 憲正人2 133-0011 東京都/王子市上街分町1-1-1 住野子<br>13 加売 専用 かと けんご 現蔵 憲正人2 133-0011 東京都/王子市上街分町1-1-1 住野子<br>15 加売 専用 かと けんご 現蔵 憲正人2 55-003 大阪市道和区道島-1<br>15 加売 優勝 かと ゆうき 現蔵 憲正人2 54-005 和助山市秋銀町1-1-1 有美子<br>16 加売 保御 激出人1 (信仰)憲正人2 54-005 和助山市秋銀町1-1-1 有美子<br>17 仕 奈 王 二<br>18 本田人2 13-0011 東京都/王子市上街分町1-1-1 有美子<br>19 本日 一 一 一 一 一 一 一 一 一 一 一 一 一 一 一 一 一 一                                                                                                    | 10 山田  | 日間子   | やまだ ようこ  | 友人        | (標準) 差出人 1     | 567-0845          | 大阪府茨木市平田1-1         |          |      | 周                               |         |
| 12 同味 暦 かわた まちる 現成 楽出人2 113-0111 東京都小王千市上ອ分か町1-1-1 住野子<br>13 加元 第回 かた けんじ 現成 楽出人2 750-0111 音川県高松元浜/町1-1-1 美和子<br>14 加元 実子 かたと じっこ 現成 差出人2 750-0031 大阪市温暖屋温泉-1-1 美和子<br>「 15 中元 保健 かた 出来 黒山 2 153-0035 大阪市温暖屋温泉-1-1 株平子                                                                                                    | 12 同本 圏 わかた2 855 現武 変払人2 189-0111 東京都大平市上部分方11-1-1 住田子<br>13 加元 専可 かた2 けんじ 現武 差出人2 189-0111 毎川県高松市(法)町1-1-1 美和子<br>14 加元 東子 かた2 いろこ 現武 差出人2 535-003 大阪市福島区福島(-1 )<br>15 加元 係希 かた2 0分を 現武 差払人2 541-015 41取山市炊業町1-1-1 相美子<br>15 加元 係希 かた2 0分を 現武 差払人2 441-015 41取山市炊業町1-1-1 相美子<br>17 日本 17 日本 18 日本 17 日本 17 日本 17 日本 17 日本 17 日本 18 日本 17 日本 17 日本 18 日本 17 日本 17 日本 18 日本 18 日本 18 日本 18 日本 18 日本 18 日本 18 日本 17 日本 18 日本 18 日本 | 12 回来 創 わがと さぶる 現成 悪出人2 159-0011 東京部ノモイルを労力的1-1-1 住那子<br>13 加広 専門 かたと かんら 現成 悪出人2 159-0013 東京部ノモイルを労力的1-1-1 住那子<br>13 加元 専門 かたと かんら 現成 悪出人2 55-0003 大阪市道島足道島-1<br>15 加元 傷病 かたと かえき 現成 悪出人2 54-005 私取山市状築町1-1-1 有美子<br>(儒判)登出人1 第二 一 技術                                                                                                    | 11 今井  | ‡ 直樹  | いまい なおき  | 親戚        | 差出人 2          | 223-0061          | 神奈川県横浜市港北区日吉1-1-1   | 有加       |      | 1                               | 2       |
| 13 万元 審司 がたど 行んじ 異紙 差出人2 700-0011 音川県高松市浜/町1-1-1 美和子<br>14 万元 要子 かたと 152こ 異紙 差出人2 700-003 大阪市福島区福島-1-1<br>16 15 円で 保健 かたと 152こ 男紙 差出人2 150-003 大阪市福島区福島-1-1<br>15 15 円で 保健 かたと かかき 観史 美田人 512-005 150-005115-01 東東子                                                                                                    | 13 加元 審可 がと けんじ 機能 差辺人 2 78760111 毎川県高な市浜/町1-1-1 美和子<br>14 加元 栗子 がとと じふこ 現 載 差辺人 2 78760111 毎川県高な市浜/町1-1-1 美和子<br>15 加元 優希 がと ゆうき 現 載 差辺人 2 41-0005 丸原丸温泉区温泉-1<br>(儒単)差以人 2 41-0056 和取山市牧蝉町1-1-1 有美子<br>(儒単)差辺人 1                                                                                                    | 13 加元 審可 かたとけんじ 現成 聖出人2 70-0011 毎川県常松市(約月1-1-1) 美和子<br>14 加元 東子 かたとじつこ 現成 差出人2 550-0003 大阪市道島に進島1-1<br>15 加元 像海 かたとゆうき 現成 差出人2 550-0003 大阪市道島に進島1-1<br>(標準)を出人1 (標準)を出人1 (標準)を出人1 (標準)を出人1 (標準)を出人1 (標準)を出人1 (標準)を出人1 (標準)を出人1 (標準)を出人1 (標準)を出人1 (標準)を出人1 (様                                                                                                    | 12 12  | 日間    | おかもと まさる | 親戚        | 差出人 2          | 193-0811          | 東京都八王子市上壱分方町1-1-1   | 佳那子      |      | 二佐会                             | ~       |
| 4  70万 実子 かたと じつこ 現底 差出人 2 03-0103 728市活動と活動う                                                                                                    | 14 初か 実子 がたと じろこ 戦戦 憲法人 2 おかじ回び ス防市温泉と漁島-1<br>15 辺市 像母 かたと ゆうき 戦戦 憲法人 2 おいじの5 和和山市状果町1-1-1 有美子<br>(儒学)楽出人 1 97                                                                                                    | 14 70m 英子 伊尼 USL 現象 東田人 2 100-10003 728府市通知公園5-1<br>15 70元 保備 伊尼 USE 現成 亜山人 2 441-055 和歌山市北朝町1-1-1 有美子<br>(建築) 茶田人 1<br>子 一 様                                                                                                    | 13 加7  | て憲司   | かもとけんじ   | 親戚        | 差出人 2          | 760-0011          | 香川県高松市浜/町1-1-1      | 美和子      |      |                                 | Ŧ       |
| 15 田元 伊全 からどのがざ 一根形 チャムス 「Michigh 和2016月2月11日」 万千千                                                                                                    | 16 版元 編集 川佐2 928 無載 差出入 2 141-1000 和成山田が開墾11-1-1 相美十 9 子                                                                                                    | 15 加加 後考 から2 675 鉄線 金田A 2 141-1015 初期11-1-1 再会子<br>(信単)金田A 1<br>子 〔                                                                                                    | 14 加7  | て実子   | 168 UDE  | 現底        | 差出人 2          | 553-0003          | 大阪市福島区福島1-1         | +        |      | 藤市                              | た       |
|                                                                                                    | (標準) 金出入1                                                                                                    | (1921年) 2021人) ブラン (1921年) 2021人) ブラン (1921年) 2021人) ブラン (1921年) 2021人) ブラン (1921年) 2021人) (1921年) 2021人)                                                                                                    | 15 707 | て優布   | かもと ゆうぎ  | 親歌        | 差出人 2          | 041-0000          | 和歌山市秋栗町1-1-1        | 有关于      |      |                                 | 2       |
|                                                                                                    | 10                                                                                                    | · · · · · · · · · · · · · · · · · · ·                                                                                                    |        |       |          |           | (儒準) 差出人       |                   |                     |          |      | 14-                             | 7       |
|                                                                                                    |                                                                                                    |                                                                                                    |        |       |          |           |                |                   |                     |          |      | DATE TO A CONTRACT OF THE OWNER |         |

- ii. 住所録カードの"ふりがな"のところを一度クリックし(③)、"ふりがな▲"を表示させ、差出人のところを一度クリックし(④)、"差出人▲"を表示させると(この順で操作を行うと)、住所録は、差出人種別順→"あいうえお"順に並ぶ。(これ以外にも自分の好きな順番に表示させると良い。)
- iii. 入力ミスを発見した場合は、そのまま修正する。 ・・・・住所録カードも自動的に修正される。

| 注)一覧表示させる内容は、名前、ふりが |
|---------------------|
| な、印刷状態、グループ・・・などど書  |
| かれているところで右クリックし、一   |
| 覧表示の設定を選択→表示したい     |
| 項目にチェックを入れる。(たくさん表  |
| 示させようとしすぎると横スクロール   |
| させないと見えなくなる。)       |

|                                                                | 表示項目(L):                                                                 |
|----------------------------------------------------------------|--------------------------------------------------------------------------|
| <b>絞り込み(E)</b><br>絞り込みの解除( <u>N</u> )                          | C E前 85 ↓     C A りかな 96 目     C E 時状地 87     C E 時状地 87     C E にいーゴ 51 |
| 去年に年賀状・喪中はがきをもらった人<br>印刷する人 (喪中の人を除く)<br>印刷済みの人<br>住所が東京都新宿区の人 |                                                                          |
|                                                                |                                                                          |

- (7)住所録の保存
  - i.メニューバーの「ファイル」(①) → 「名前を付けて保存」(②)
     → 保存場所を指定し(③)(講習では、はがき作家4Freeの中)、
     ii.ファイル名を入力して(④)(講習では、住所録練習用 2) → 「保存」(⑤)

| 77 | イル(E) 表示(⊻) 宛名データ(D)        | レイアウト(し) | )  | ツーノ   |
|----|-----------------------------|----------|----|-------|
| 0  | 新規作成(N)                     | Ctrl+N   | 1  |       |
| 0  | 閒(0)                        | Ctrl+O   | 2- |       |
|    | 追加読み込み( <u>B</u> )          |          | Ял | E 1   |
| 8  | 1-1-1-12                    | Ctrl+S   |    |       |
| Ç  | 名前を付けて保存(A)                 |          | 1  | (t )  |
| ~  | 記動時に前回の住所録ファイルを開            | ((R)     | フ  | 差     |
| -  |                             |          |    | (標    |
|    | レイアウト(L)                    |          |    | (標    |
|    | 外部データ(G)                    | •        |    | (標    |
|    |                             |          |    | (標    |
|    |                             |          |    | (標    |
|    | 1 /+ 7669 (#17) FE1 + hours |          | -  | 1.130 |

注1)本来はファイルの保存場所先は、PCトラブルでも消える可能性が少 ないDドライブが望ましい。

注2)家族の他のメンバーの分の宛名書きは、別の名 前の住所録名で個人別に住所録を持つとわかり やすい。1つの住所録で他の家族の分も管理す ることは可能ではあるが、差出人設定が複雑に なりすぎる可能性がある。

| 整理 ▼ 新しいフォル     | ダー                  |                  | III • (  |
|-----------------|---------------------|------------------|----------|
| ★ お気に入り         | 名前                  | 更新日時             | 10:10    |
| 😝 Dropbox       | 🎍 cardimage         | 2012/06/13 21:43 | ファイル フォル |
| ■ デスクトップ        | 🎍 template          | 2012/06/13 21:43 | ファイル フォル |
| 1 最近表示した場所      | ☐ 住所錄練習用1.hwa       | 2012/09/07 9:22  | HWA ファイル |
| 🎉 ダウンロード        |                     |                  |          |
| 🍃 ອາງອີນ        |                     |                  |          |
| ▶ ドキュメント        |                     |                  |          |
| Na ビクチャ         | _                   |                  |          |
| 🖥 ビデオ 🔹         | 4                   | m -              |          |
| ファイル名(N) 住所     | 账棟齧用2.hwa           |                  |          |
| ファイルの種類(T): はがむ | き作家 住所録ファイル (*.hwa) | <b>(E)</b>       |          |

### 6. 印刷

(1) 印刷用紙の指定

3.の用紙を選択するで、すでに年賀はがき、縦向き、差出人を表示するが選ばれていると思うが、 変更したいことがある場合はもう一度、用紙設定をクリックし、変更する。

- (2)宛名・差出人のフォント設定 フォント・フォントサイズ・ 文字の色等の指定は、メニュ ーバーの「レイアウト」(①)
   →「宛名のフォント」(②)
   で設定画面を出して、フォン ト等を選択し →「宛名住所、 差出人も同じフォントを使 うにチェックをいれて(③)
   → OK(④)。
- (3) 印刷するかどうかの指定
  - i.「住所録一覧」(1) ボタンをク
     リック→「すべて」(2) を選
     択
  - ii. ふりがなの右側にある「印刷状態」欄の該当セルをクリックすると、順次「印刷する」、「印刷済み」、「 」のように変わるので、宛名毎に印刷するかどう

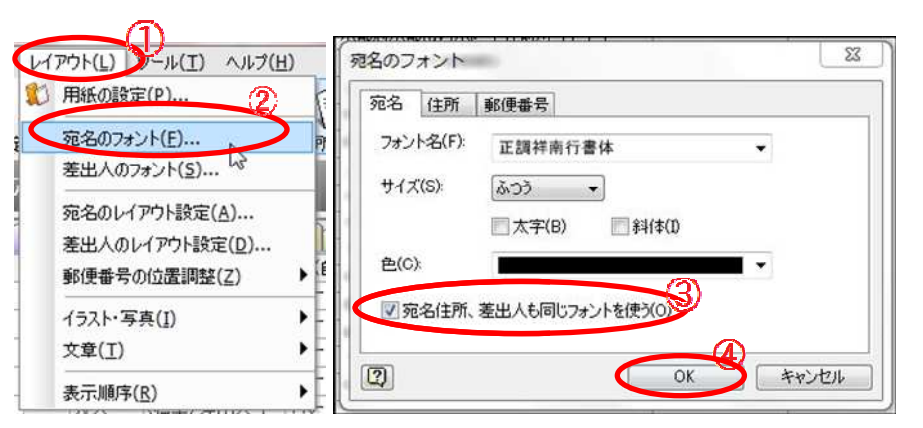

| 771 | ()L(E) | 表示(⊻ | ) 宛名データ(2) | レイアウト(上)   | ツール(工)     | ヘルフ <u>リ</u> |          |                                      |              |
|-----|--------|------|------------|------------|------------|--------------|----------|--------------------------------------|--------------|
| 1   | 間      | 上書き  | 保存 用紙設定    | · 差出人I的    | 〔<br>[ 住所] | し 住所録-       | 11 元名    | ।<br>तम्न हत्वमुन्हर अरुर (इस्ट्रेस) | まま ジェ 製品版の購7 |
| ł)  | Ø      | 作家   | Free あて    | 5          |            | -            |          |                                      |              |
| C   | ব      | x7   | mr         | たない        | t t        | 10 5 b       | 他        |                                      |              |
|     | -      |      | ふりがな 🔺     | CINPHALS.  | グループ       | 差出人 ▲        | 〒(自宅)    | 住所1(自宅)                              | 名前(家族 1)     |
| 1   | 有田     | 久美子  | ありた くみこ    | 印刷する       | 友人         | (標準) 差出人 1   | 572-0001 | 大阪府筏屋川市成田東町2-2-2                     |              |
| 2   | 池田     | 譚実   | いけだ てるみ    | 印刷する       | 友人         | (標準) 差出人 1   | 615-8211 | 京都府京都市西京区上桂前川町1-1-1                  |              |
| 3   | 植村     | 寛子   | うえむら ひろこ   | 印刷する       | 友人         | (標準) 差出人 1   | 573-1111 | 大阪府枚方市楠葉朝日1-1-1                      |              |
| 4   | 上山     | 優香   | うえやま ゆうか   | CoRi-tz    | 友人         | (標準) 差出人 1   | 722-0011 | 広島県尾道市桜町1-1-1                        |              |
| 5   | 萩原     | 靖子   | おぎわら やすこ   |            | 友人         | (標準) 差出人 1   | 713-8122 | 岡山県倉敷市玉島中央町1-1-1                     |              |
| 6   | 小野     | 由香子  | おの ゆかこ     | C[1001 9 @ | 友人         | (標準) 差出人 1   | 959-2611 | 新潟県胎内市山屋1-1-1                        |              |
| 7   | 桑田     | 佳代   | くわた かよ     | 印刷する       | 友人         | (標準) 差出人 1   | 755-0011 | 山口県宇部市昭和町1-1-1                       |              |
| 8   | 中尾     | 美紀   | なかお みき     |            | 友人         | (標準) 差出人 1   | 658-0046 | 兵庫県神戸市東灘区御影本町1-1                     |              |
| 9   | 日比     | 千賀   | ひび ちか      | 印刷する       | 友人         | (標準) 差出人 1   | 610-0355 | 京都府京田辺市山手西1-1                        |              |
| 10  | Ш      | 陽子   | やまだ ようこ    | 印刷する       | 友人         | (標準) 差出人 1   | 567-0845 | 大阪府茨木市平田1-1                          |              |
| 11  | 今井     | 直樹   | いまい なおき    | 印刷する       | 現成         | 差出人 2        | 223-0061 | 神奈川県横浜市港北区日吉1-1-1                    | 有加           |
| 12  | 同本     | 膀    | おかもと まざる   | 印刷する       | 親戚         | 差出人 2        | 193-0811 | 東京都八王子市上壱分方町1-1-1                    | 佳那子          |
| 13  | 加元     | 憲司   | かもと けんじ    | 印刷する       | 親戚         | 差出人 2        | 760-0011 | 香川県高松市浜ノ町1-1-1                       | 美和子          |
| 14  | 加元     | 実子   | かもと じつこ    | 印刷する       | 親戚         | 差出人 2        | 553-0003 | 大阪市福島区福島1-1                          |              |
| 15  | 加元     | 優希   | かもと ゆうき    | 印刷する       | 現成         | 差出人 2        | 641-0056 | 和歌山市秋葉町1-1-1                         | 有美子          |
| -   |        |      |            |            | -          | (補助) 進山人 1   |          |                                      | -            |

かを指定する。(**喪中などのため年賀状を出さない宛名は空白状態にしておく。**)

注)「印刷状態」の欄は、「印刷する」にしているものを印刷すると自動的に「印刷済み」に変わる。

- (4) 印刷の実行
  - i.ツールバーの「宛名印刷」ボタンをクリック(1)
  - ii. 試し印刷

はがき大の用紙をセットし → 「印刷範囲」 で「現在の宛名データ」にチェック(2) → 印刷実行ボタンをクリックし(3)、実際に印 刷し → 印刷位置がずれていないかどうかを チェックする。

- iii. 印刷位置のずれの調整印刷位置がずれている場合、以下の調整をする。
  - "ずれ"が宛名、差出人・郵便番号など、は がき全体の場合は、「オフセット」の数値を 増減して、プレビュー画面でチェックしなが ら調整する。
  - ② "ずれ"が郵便番号の場合は、「レイアウト」→
     「郵便番号の位置調節」で設定画面を出し、プレビュー画面でチェックしながら調整する。
- iv. 本番印刷

印刷位置に問題がない状態になったら、「印刷範囲」 を「すべての「印刷する」にした宛名データ」に変更 し、「印刷を実行」ボタンで印刷開始。

| ファイル(E) 表                                                                        | 坏(⊻) 死名疗                                         | -9( <u>D</u> ) M                  | アウト(上) ツ         | ール(I) ヘルプ(E | െ            |        |
|----------------------------------------------------------------------------------|--------------------------------------------------|-----------------------------------|------------------|-------------|--------------|--------|
| 一, 一, 一, 一, 一, 一, 一, 一, 一, 一, 一, 一, 一, 一                                         | 上書き保存                                            | <b>1</b><br>用紙設定                  | 差出人設定            | (住所録カード     | (正)<br>住所錄一覧 | 元名印刷 E |
| はがき作                                                                             | 家 Free                                           | あてな                               |                  |             |              |        |
| <b>₫</b> ₫∧৻৻                                                                    | あか                                               | さた                                | なは               | 1 4 1       | 5 10 1       | 也      |
| プリンタ(N):                                                                         | EP-803A(ネッ                                       | トワーク)                             |                  |             | -            |        |
| 用紙(Z):                                                                           | ハガキ 100 × 14                                     | 8 mm                              |                  |             |              |        |
|                                                                                  | <ul> <li>(0):</li> </ul>                         | ○ 横(A):                           |                  |             |              |        |
|                                                                                  | □フラップ長を                                          | 指定する(F)                           | 25               | mm          |              |        |
| オフセット<br>2                                                                       | 水平方向(X):<br>垂直方向(Y):                             | 0                                 | mm<br>mm         |             |              |        |
| <ul> <li>朝在の3</li> <li>すべてな</li> <li>すべてな</li> <li>すべてな</li> <li>一覧です</li> </ul> | 宛名データ(C)<br>D宛名データ(B)<br>D [ED刷する] に<br>繋択している宛彳 | ) (15 件)<br>:した宛名デー<br>Gデータ(L) (0 | 夕(S) (0 件)<br>件) |             |              |        |
| 印刷枚数(D):<br>図 宛名デー:                                                              | 1 🚔                                              | 枚ずつ<br>[印刷済] にす                   | -2(E)            |             |              |        |
| 印刷を到                                                                             | (3)<br>【行(P)                                     | 必要な用紙の                            | 数:1枚             |             |              |        |

| 用紙の設定(P)                                          |                                 | 29     |  |
|---------------------------------------------------|---------------------------------|--------|--|
| 宛名のフォント(E)<br>差出人のフォント( <u>S</u> )                | 所錄一覧 宛名印刷 印刷                    | 印刷サービス |  |
| 宛名のレイアウト設定( <u>A</u> )<br>差出人のレイアウト設定( <u>D</u> ) | わ他                              | _      |  |
| 郵便番号の位置調整(Z)                                      | <ul> <li>宛名郵便番号の位置調整</li> </ul> | (N)    |  |
| イラスト・写真(I)                                        | ● 差出人郵便番号の位置調                   | 整(5)   |  |
| 文章(工)                                             | •                               |        |  |

(全体の注)

- ・今回は住所録カードを使いながら宛名登録を行っていったが、住所録一覧表から直接入力することも可能です。また「グループ」、「差出人」の欄の白い枠内をクリックするとグループの設定名、差出人の設定名がでてくるので、ここでも登録・変更が可能である。
- ・現在のはがき作家の最新バージョンは6Freeですが、講習ではインストールなしで使える4Freeを使いました。自分でダウンロード・インストールできる人は、最新バージョンを使用すると、最新の郵便番号台 帳がインストールされる他、次のバージョンがアップされるまでの間、郵便番号台帳の更新が可能になり ます。

http://www.forest.impress.co.jp/lib/offc/print/printuty/hagakiwrtr.html

上記URLよりダウンロードできます。

・Free版ではグループ名の追加は出来ません。入力画面が表れ入力までは出来ますが、実際にはグループ名 登録は行われません。